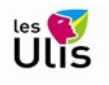

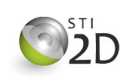

Pour le corrigé de cette activité vous trouverez le code dans les versions blockly et C/C++ (exercice 1) ou C/C++ (exercices 2 & 3) pour faire fonctionner les simulations qui correspondent aux exercices.

Les corrections que je vous propose peuvent être différentes de ce que vous avez fait, même si votre programme fonctionne. En programmation il n'y a que très rarement qu'une solution. Il y a simplement des solutions plus élégantes ou plus efficaces que d'autres. Le choix dépendra de vos priorités (vitesse d'exécution, encombrement mémoire, lisibilité du code...) Les commentaires expliquent le code.

Je n'ai volontairement pas mis de corrections pour l'exercice 4

Je rappelle que la lecture approfondie des document ressources fournis est nécessaire pour bien assimiler les notions utilisées :

- Arduino Uno–01.pdf
- Arduino Uno-02.pdf

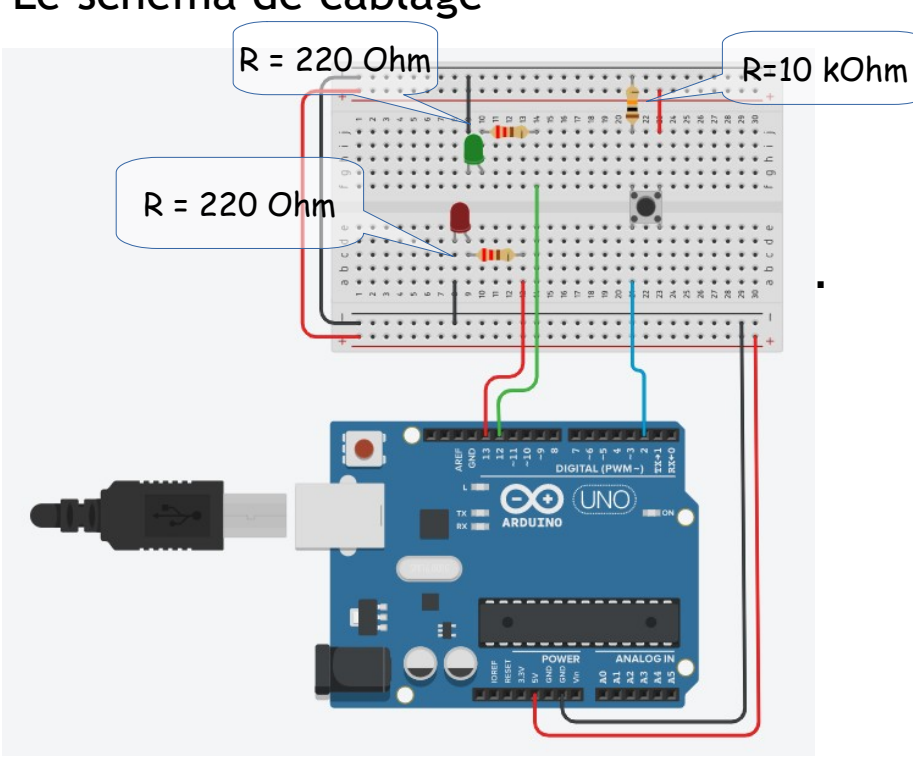

## Le schéma de câblage

## Mode de rendu

J'insiste sur le mode de rendu et sur la nécessité de respecter la consigne de nommage des simulations.

Exemple : Mon pseudo pour accéder à la classe est **sti3-patrick**, j'appelle alors ma simulation pour l'exercice 1 « **Ex1 sti3-patrick** »

Vous devez bien évidemment utiliser **Votre** pseudo !

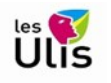

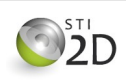

## Correction

Exercice 1 : Tant que le bouton poussoir est enfoncé, la LED verte doit s'allumer. Au repos c'est la LED rouge qui s'allume.

| définir bp 🔹 sur lire la broche numérique 2 💌 |     |
|-----------------------------------------------|-----|
| si bp = • ÉLEVÉ • alors                       |     |
| commentaire Led Verte active                  |     |
| définir la broche 12 🔹 sur ÉLEVÉ 🔹            |     |
| définir la broche 13 🔻 sur FAIBLE 🔻           |     |
| sinon                                         |     |
| commentaire Led Rouge active                  |     |
| définir la broche 12 🔹 sur FAIBLE 👻           |     |
| définir la broche 13 - sur ÉLEVÉ -            |     |
|                                               |     |
|                                               |     |
| patienter 100 minisecondes                    |     |
|                                               |     |
| 1 int bp = 0;                                 |     |
| 3 void setup()                                |     |
| 1 {                                           |     |
| <pre>pinMode(2, INPUT);</pre>                 |     |
| <pre>pinMode(12, OUTPUT); </pre>              |     |
| / pinMode(13, OUTPUT);                        |     |
| o 1                                           |     |
| void loop()                                   |     |
| 1 {                                           |     |
| <pre>2 bp = digitalRead(2);</pre>             |     |
| 3 if (bp == HIGH) {                           |     |
| 4 // Led Verte active                         |     |
| <pre>digitalWrite(12, HIGH);</pre>            |     |
| 6 digitalWrite(13, LOW);                      |     |
| 7 } else {                                    |     |
| 8 // Led Rouge active                         |     |
| 9 digitalWrite(12, LOW);                      |     |
| <pre>0 digitalWrite(13, HIGH);</pre>          |     |
| 1 }                                           |     |
| 2 delay(100); // Wait for 100                 | mil |
| 3 1                                           |     |

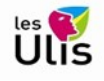

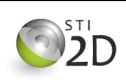

Exercice 2 : Quand on clique sur le bouton poussoir, la LED allumée doit changer.

Au départ la LED Rouge est allumée, si je clique sur le BP, elle s'éteint et la LED verte s'allume. Si j'appuie à nouveau sur BP la LED rouge s'allume et la verte s'éteint et ainsi de suite.

```
1
   /* Exercice 2
 2
   3
   int led on;
                           // La led allumée
 4
                           // L'état du BP
   int bp;
 5
 6
   void setup()
 7
       pinMode(2, INPUT);
                          // Entrée BP
   {
 8
       pinMode(12,OUTPUT); // Sortie Led Verte
       pinMode(13,OUTPUT); // Sortie Led Rouge
9
10
       // Au départ la led rouge est allumée.
11
       digitalWrite(13,HIGH);
12
       digitalWrite(12,LOW);
13
       led on=0;
                           // 0 = Rouge - 1 = Verte
14
   }
15
16
   void loop()
17
   { bp=digitalRead(2);
18
     if (bp==HIGH)
19
        if (led on)
                           // VERT
     Ł
20
           digitalWrite(13, HIGH);
        {
21
           digitalWrite(12,LOW);
22
           led on=0;
23
         }
24
         else
                           // Rouge
25
         { digitalWrite(13,LOW);
26
           digitalWrite(12, HIGH);
27
           led on=1;
28
         }
29
         // Maintenant on attend que l'utilisateur relâche le BP
30
         while (bp==HIGH)
31
         { delay(150);
32
           bp=digitalRead(2);
33
         1
34
     }
35
     delay(100); // On attend 100 ms avant de recommencer
36
   }
```

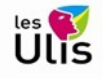

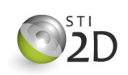

Exercice 3 : Quand on clique sur le bouton poussoir la LED allumée doit s'éteindre. Quand on clique à nouveau sur le BP on allume l'autre LED, et ainsi de suite.

```
1
    /* Exercice 3
    2
  3
  4
                                // La couleur de la led allumée
    int led_color;
  5
                                // Une led allumée=1, 0 sinon
    int is led on;
                                // L'état du BP
  6
    int bp;
  7
  8
    void setup()
                               // Entrée BP
  9
    { pinMode(2,INPUT);
                               // Sortie Led Verte
 10
        pinMode(12,OUTPUT);
                               // Sortie Led Rouge
 11
        pinMode(13,OUTPUT);
 12
 13
        // Au départ la led rouge est allumée.
 14
        digitalWrite(13,HIGH);
 15
        digitalWrite(12,LOW);
 16
        led_color=0;
                                // O = Rouge - 1 = Verte
 17
        is led on=1;
 18 }
19
20 void loop()
21
    {
22
      bp=digitalRead(2);
      if (bp==HIGH)
23
24
      { if (is_led_on)
25
         { // Une Led est allumée
26
            digitalWrite(12,LOW);
27
            digitalWrite(13,LOW);
28
            is_led_on=0;
29
         }
30
         else
         { // les deux leds sont éteintes
31
32
            if (led color)
            { // VERT
33
34
                digitalWrite(13, HIGH);
35
                led color=0;
36
            }
37
            else
38
            { // Rouge
39
               digitalWrite(12,HIGH);
40
                led_color=1;
41
            }
            is_led_on=1;
42
          }
43
44
45
          // Maintenant on attend gue l'utilisateur
46
          // relâche le BP
47
          while (bp==HIGH)
48
          { delay(150);
49
           bp=digitalRead(2);
50
          }
51
     - }
52
      delay(100); // On attend 100 ms avant de recommencer
53 }
54
```

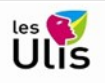

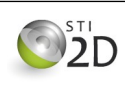